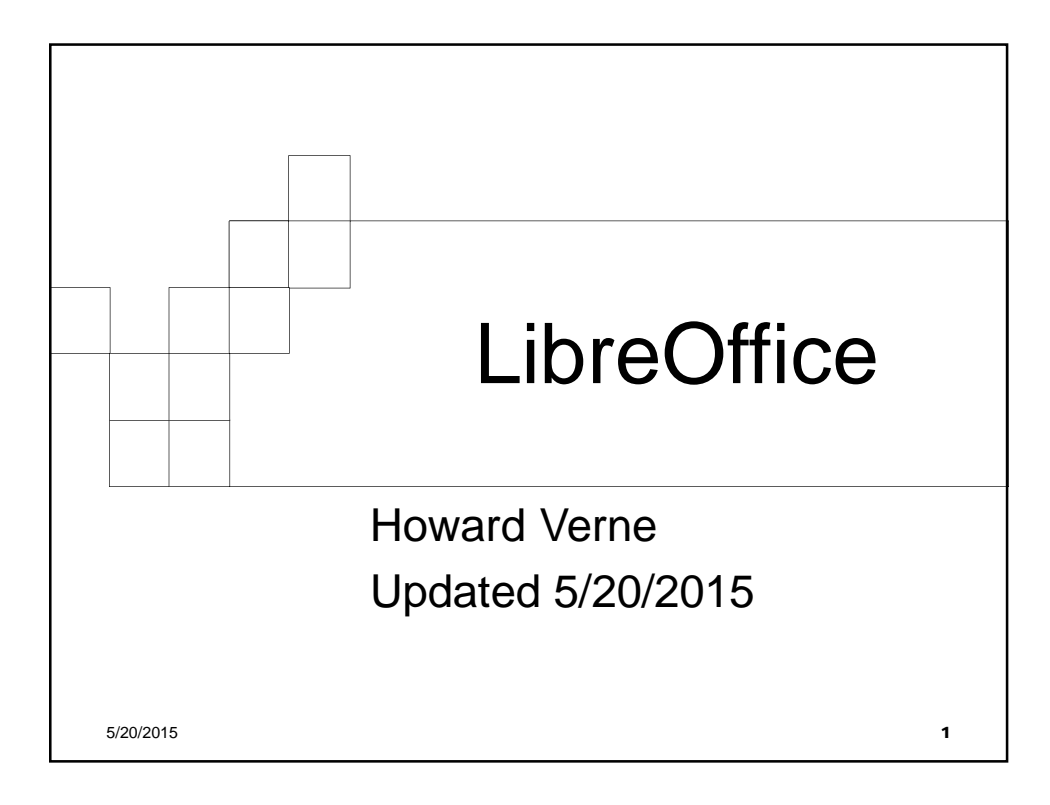

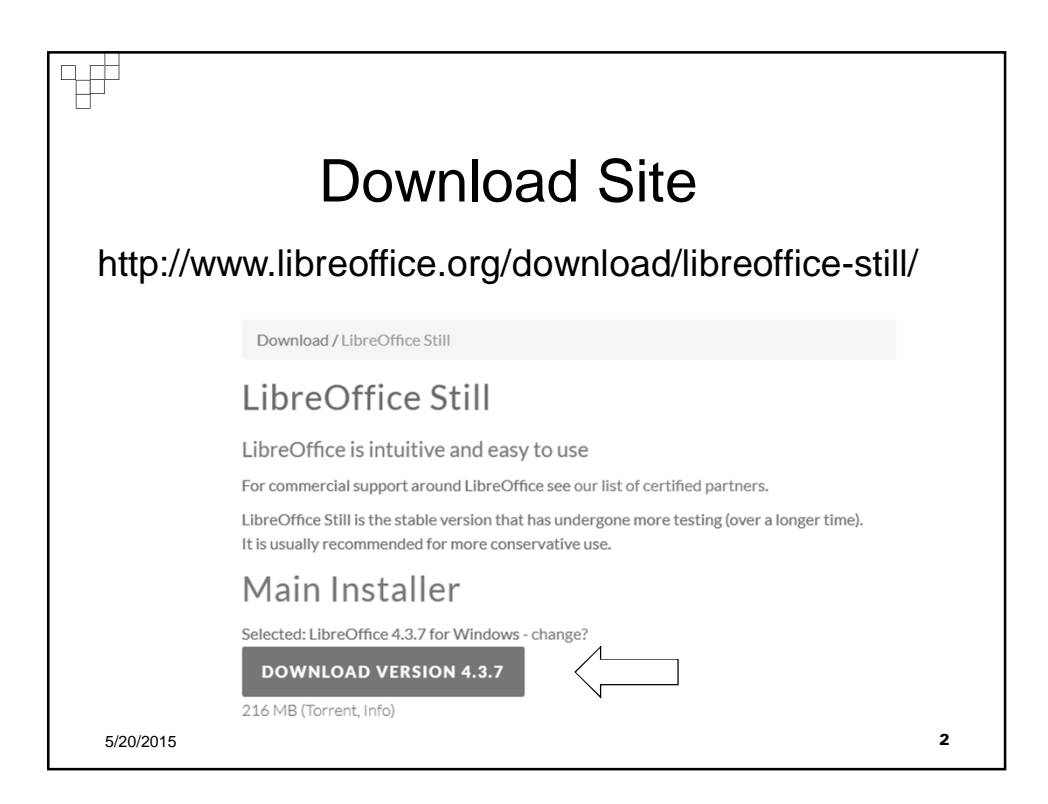

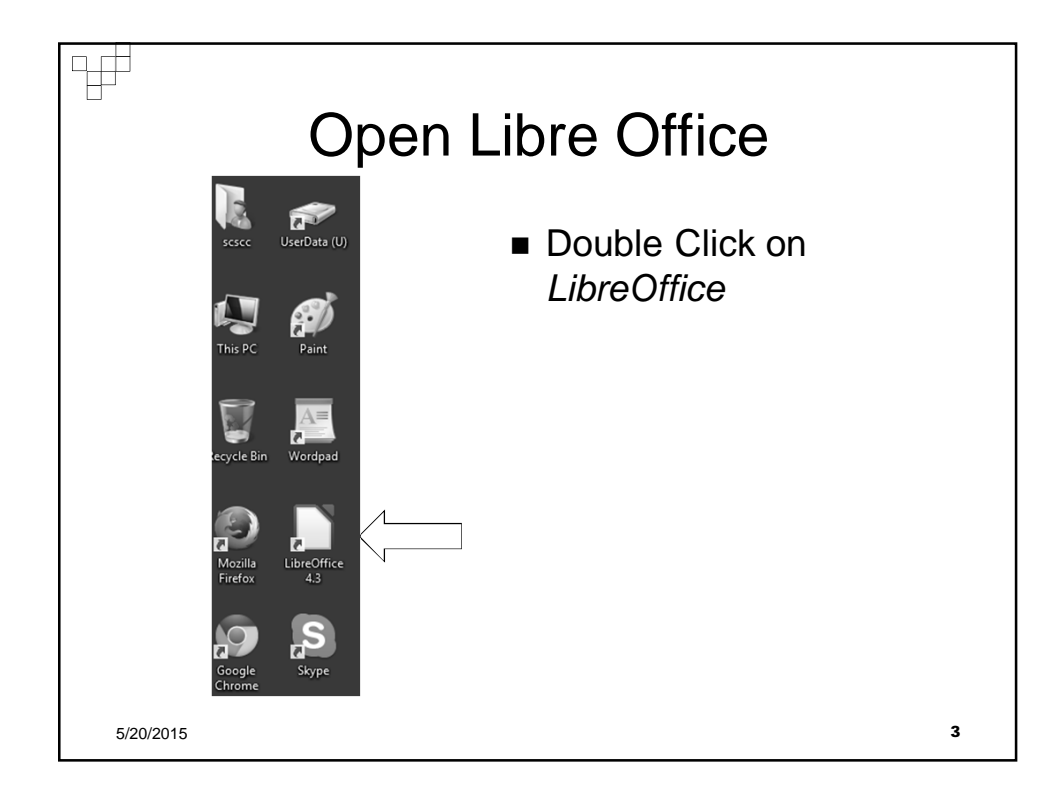

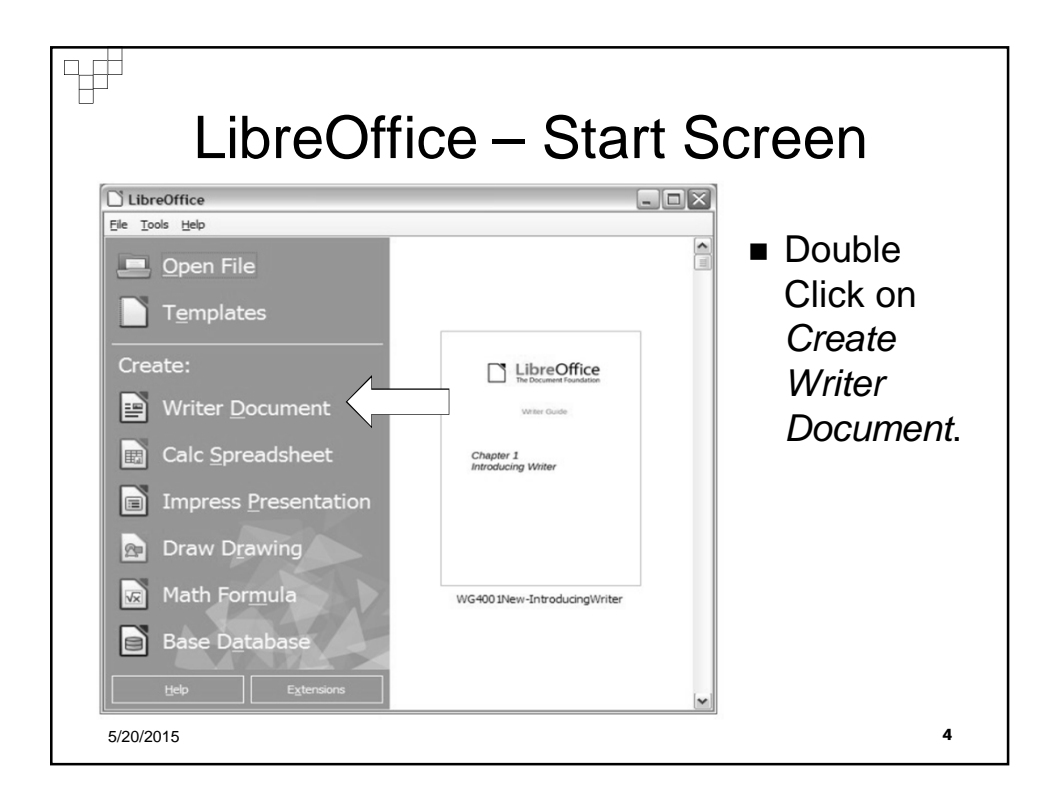

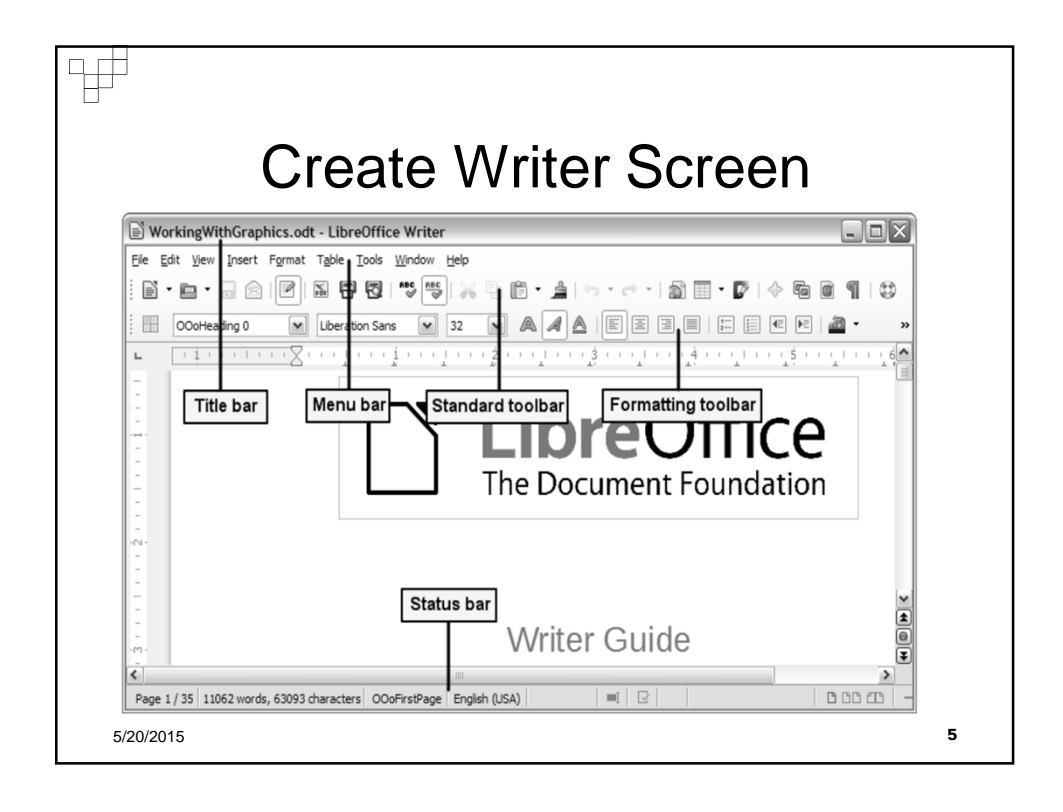

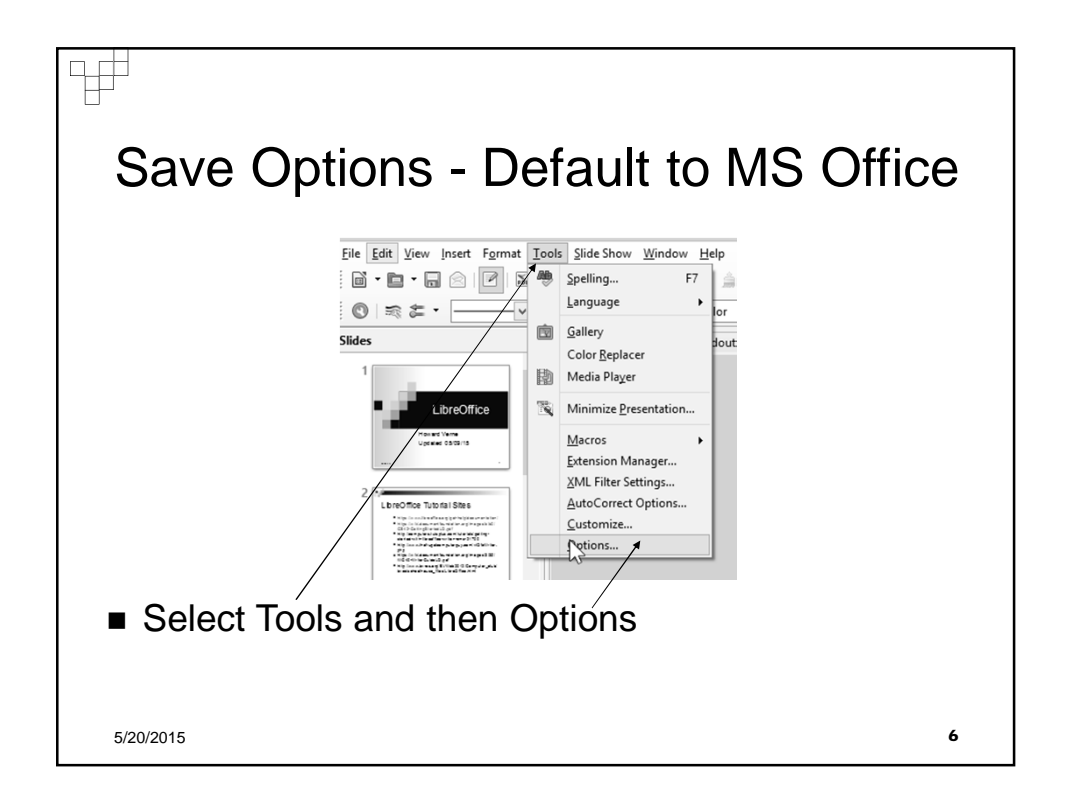

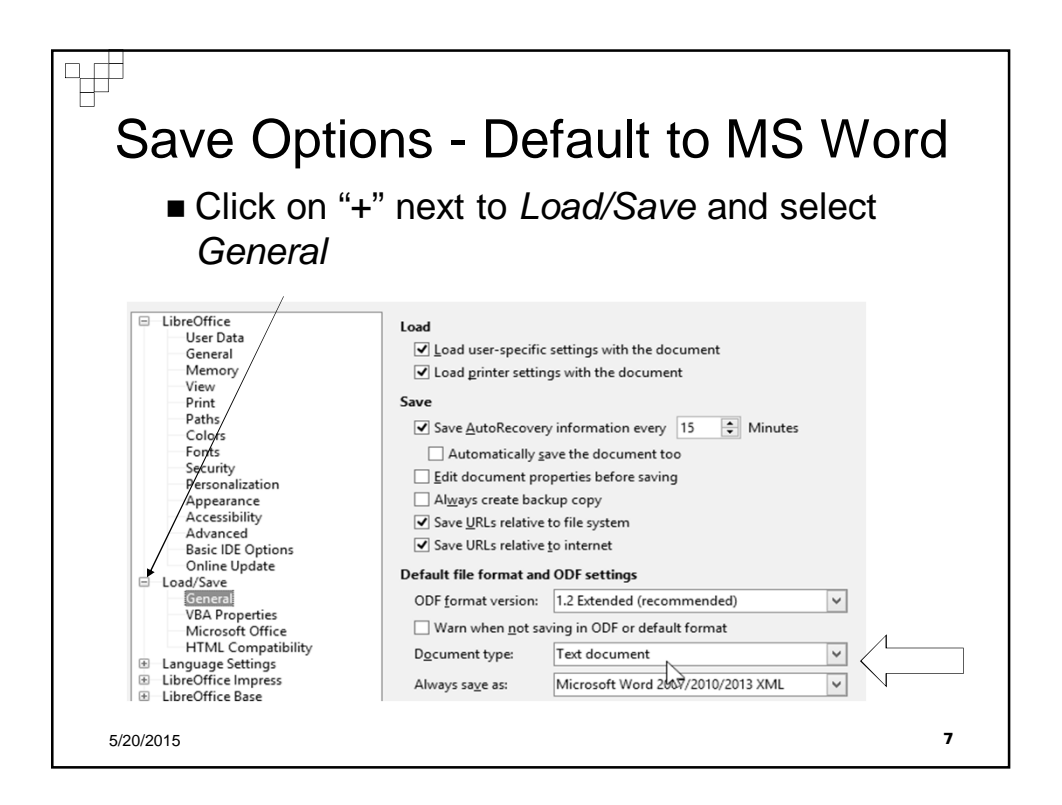

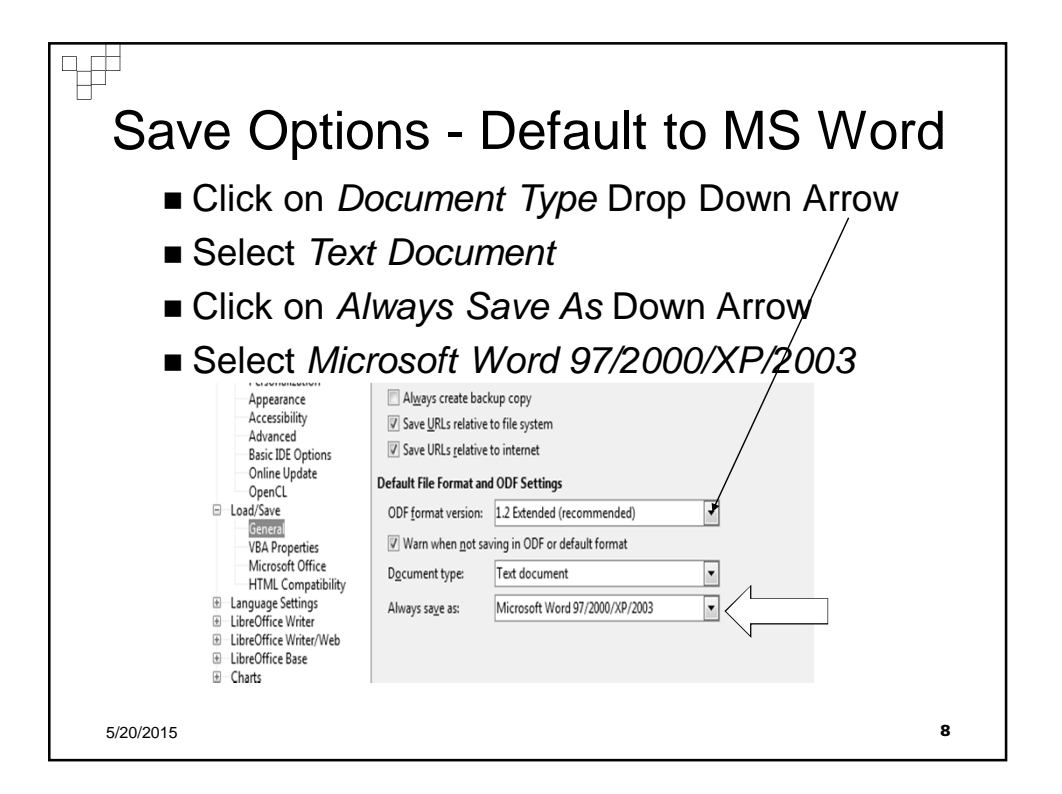

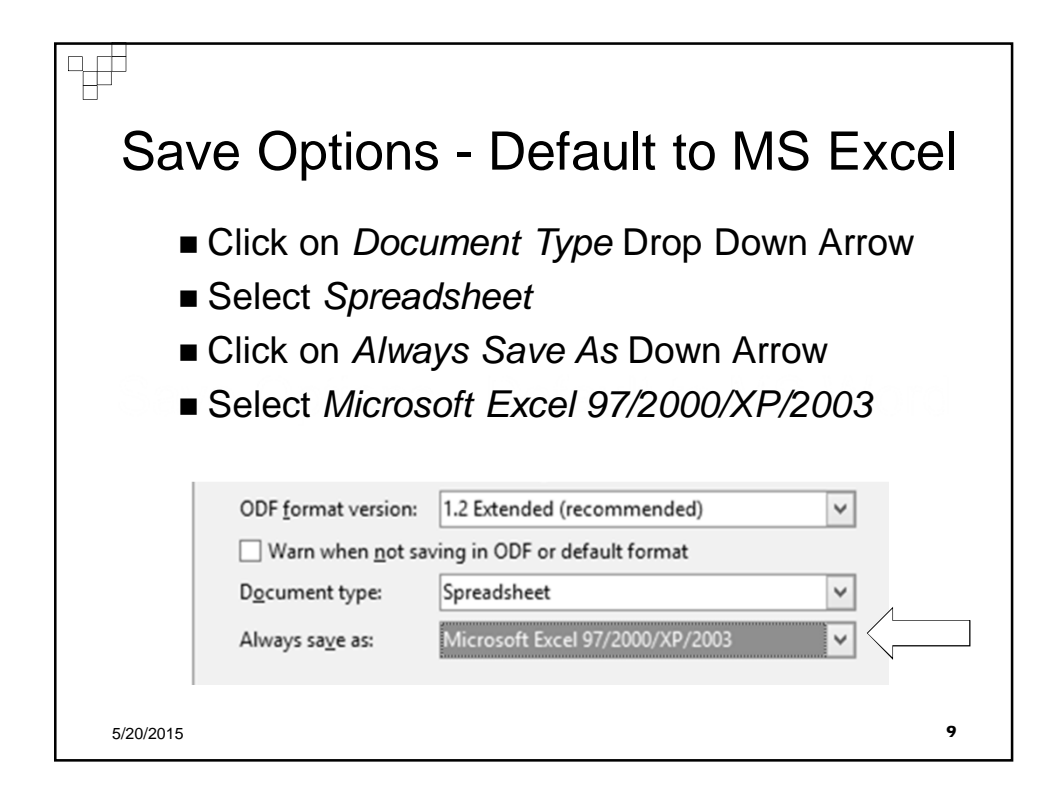

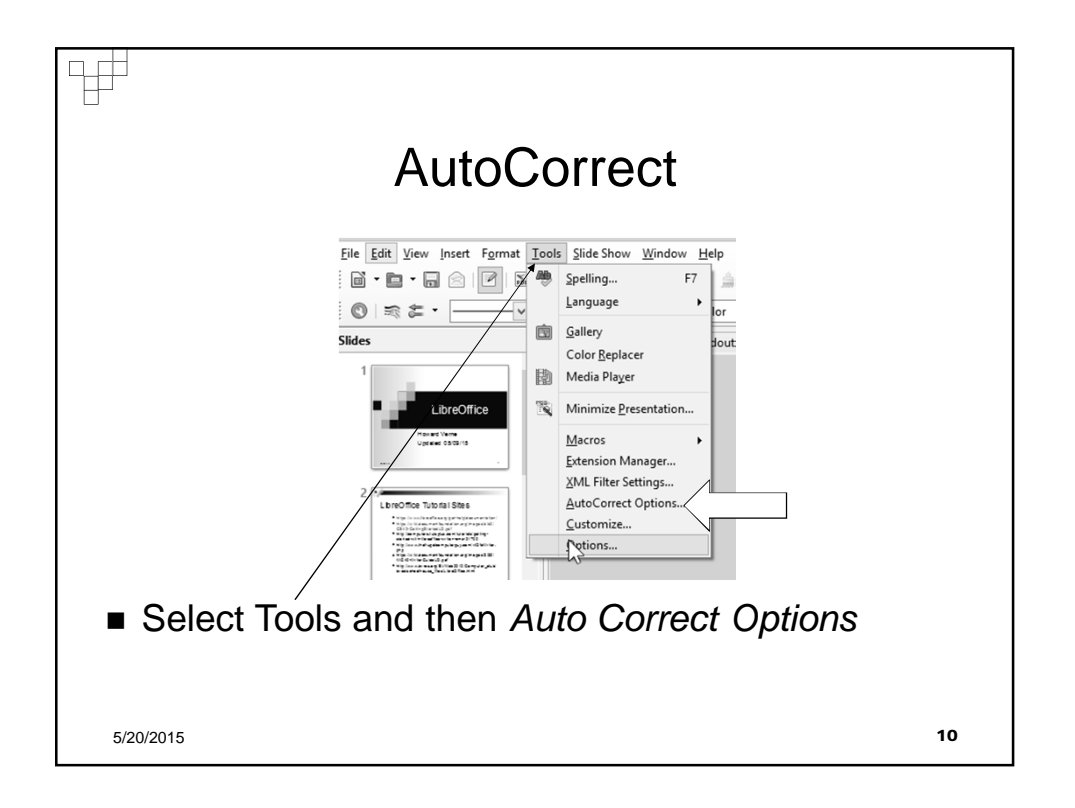

| ptions – Au                         | itocorrect                                                                                                    |                                                                                               |
|-------------------------------------|----------------------------------------------------------------------------------------------------|-----------------------------------------------------------------------------------------------|
| •                                   |                                                                                                    |                                                                                               |
|                                     |                                                                                                    |                                                                                               |
|                                     | 5                                                                                                    | ล                                                                                             |
|                                     | ¥                                                                                                    |                                                                                               |
| s localized Options Word Completion |                                                                                                    |                                                                                               |
| With:                               | ✓ Text only                                                                                                    | 1                                                                                             |
| -                                   | New                                                                                                    |                                                                                               |
| application                         |                                                                                                    |                                                                                               |
| applied                             | Delete                                                                                                    |                                                                                               |
| at the                              |                                                                                                    |                                                                                               |
| audience                            |                                                                                                    |                                                                                               |
|                                     |                                                                                                    |                                                                                               |
| OK Cancel                           | Help Reset                                                                                                    |                                                                                               |
|                                     |                                                                                                    |                                                                                               |
|                                     | ptions – Au     s for language:     English (USA)     s Localized Options     With:     -     application     applications     applications     appointment     at the     sudience     OK   Cancel | Options – Autocorrect     s for language:     English (USA)     s Localized Options     With: |

| Writ | er Options – Autocorrect                                                                                                    |
|------|----------------------------------------------------------------------------------------------------|
|      | Replacements and exceptions for language: English (USA)                                                                                                    |
|      | [M]   [T]     V   Use replacement table     V   Correct TWo INitial CApitals     V   Capitalize first letter of every sentence     V   Capitalize first letter of every sentence     V   Quatomatic "bold" and _underline_     V   V     V   Vestication     V   Vestication     V   Vestication     V   Vestication     V   Vestication     V   Vestication     V   Vestication     V   Vestication     V   Vestication     V   Vestication     V   Vestication     V   Vestication     V   Vestication     V   Vestication     V   Correct accidental use of cAPS LOCK key     Apply numbering - symbol: *   Vestication     V   Create table     Apply Styles   Replace Custom Styles     Replace Custom Styles   Vestication     V   Combine single line paragraphs if length greater than 50% |
|      | [M]: Replace while modifying existing text   [T]: AutoCorrect while typing   Help   OK   Cancel                                                                                                    |

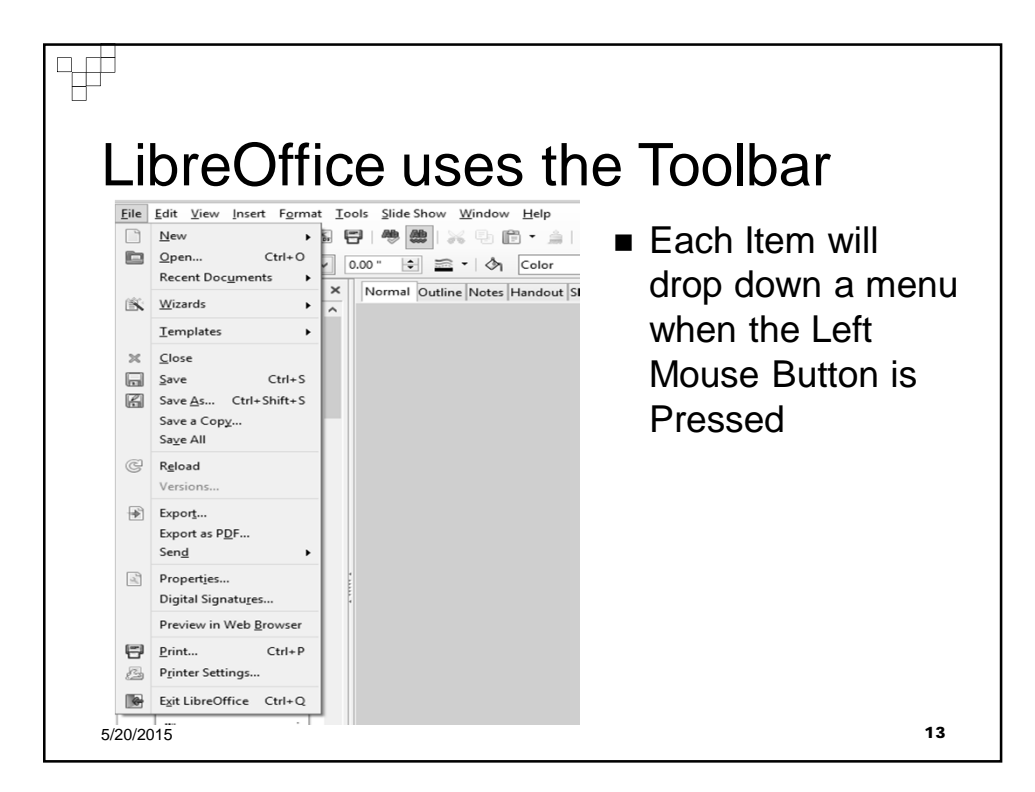

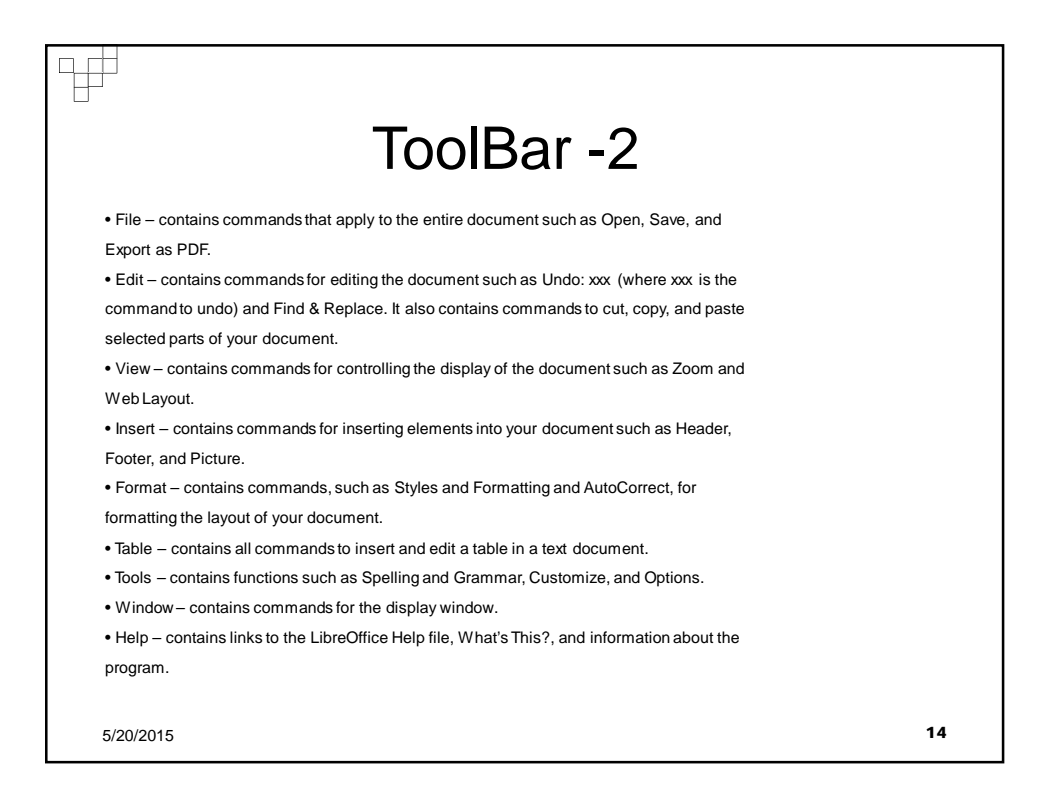

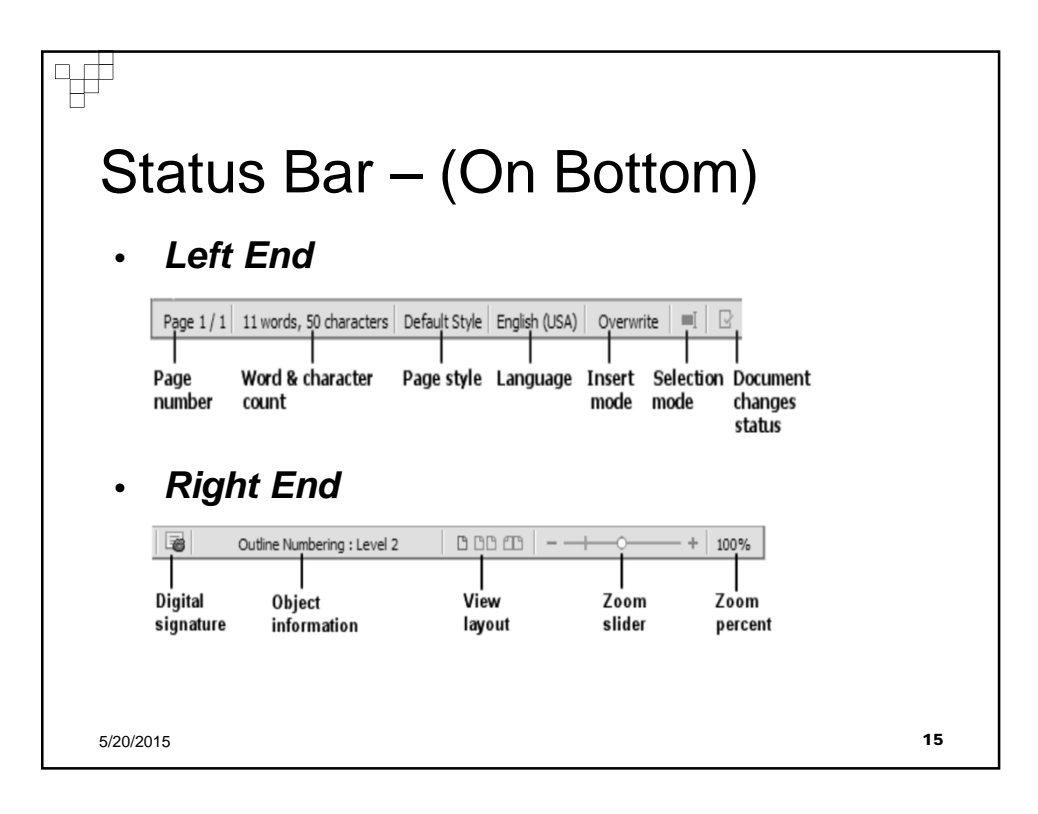

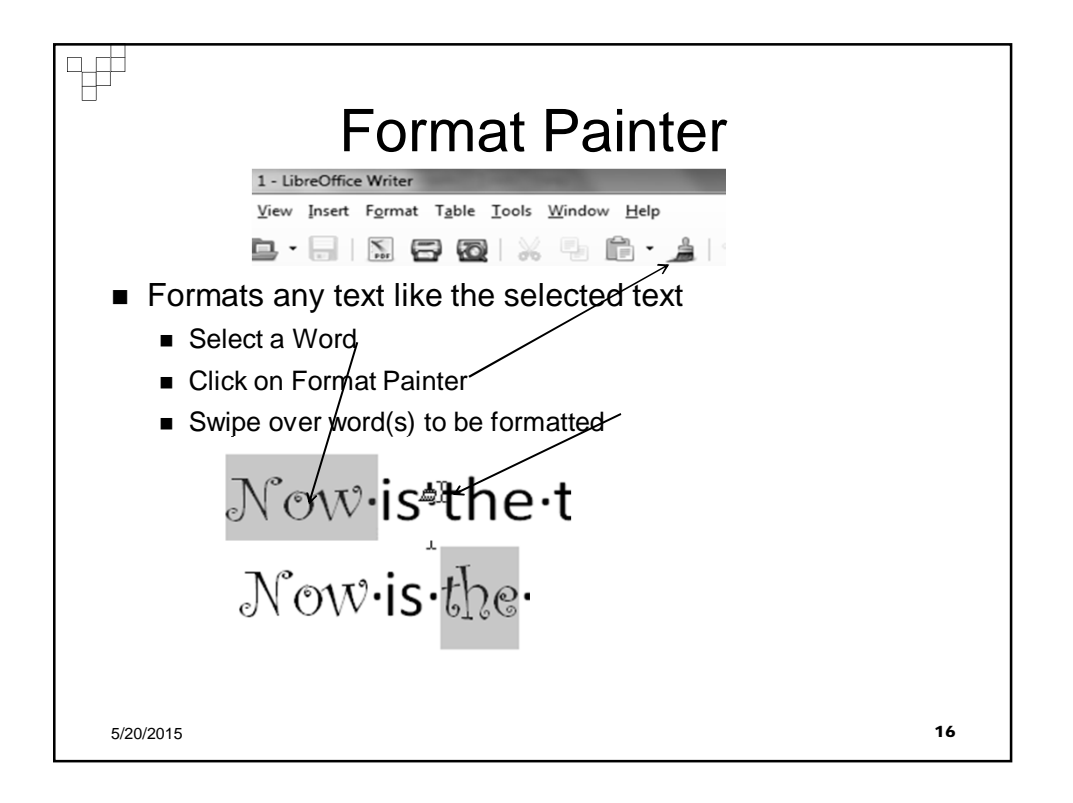

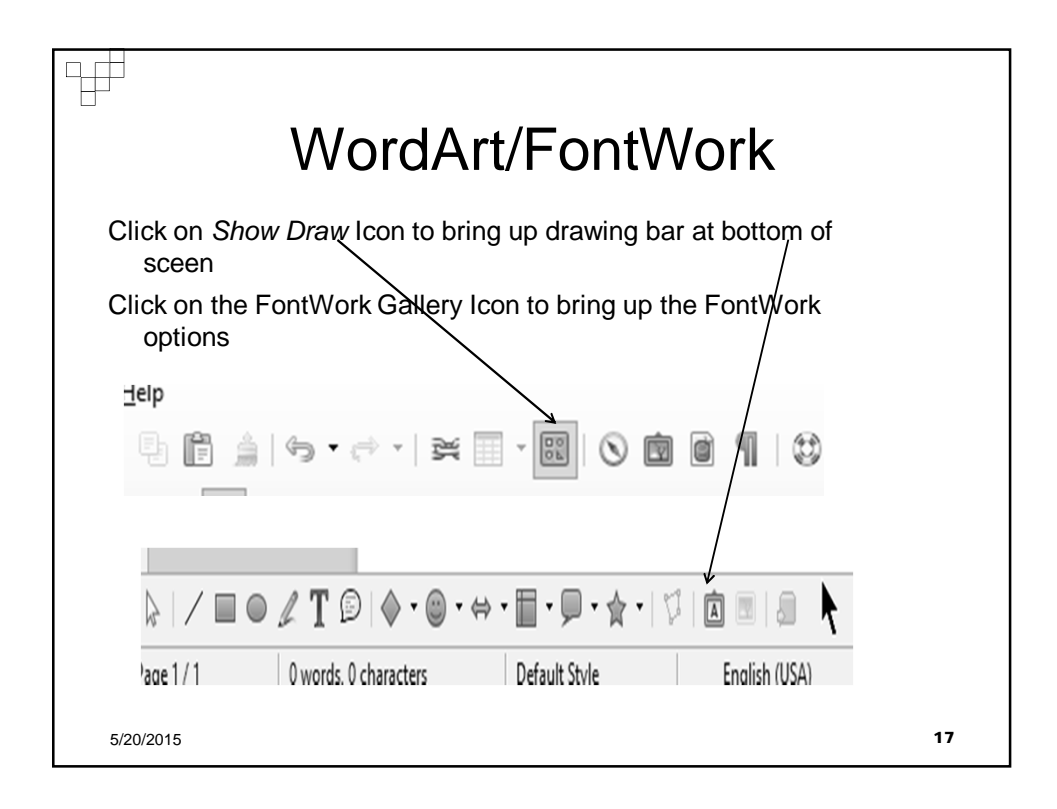

| ₩<br>WordArt/FontWork                                                                                                    |    |  |  |  |
|----------------------------------------------------------------------------------------------------|----|--|--|--|
| Click on Yellow Version                                                                                                    |    |  |  |  |
| Stereiniedoc~UnerOfficeWener<br>Efe En See Jeans Table Ioth Michee Bép<br>D • D • □ • □ □ □ □ □ □ □ □ □ □ □ □ □ □                                                                                                    |    |  |  |  |
|                                                                                                    |    |  |  |  |
| Video provides a pr<br>Video, you can pas<br>type a keyword too<br>Do make you docu<br>cover page and tee<br>ad a matching cov<br>elements you wan<br>Thermes and styles<br>and choose a new<br>your new theme.<br>Save time in Word<br>way a picture fits in<br>to it. When you way<br>therme in Word<br>way a picture fits in<br>to it. When you way<br>then click the plas<br>Reading is easier, that<br>and focus on the to<br>Word remembers |    |  |  |  |
| 5/20/2015                                                                                                    | 18 |  |  |  |

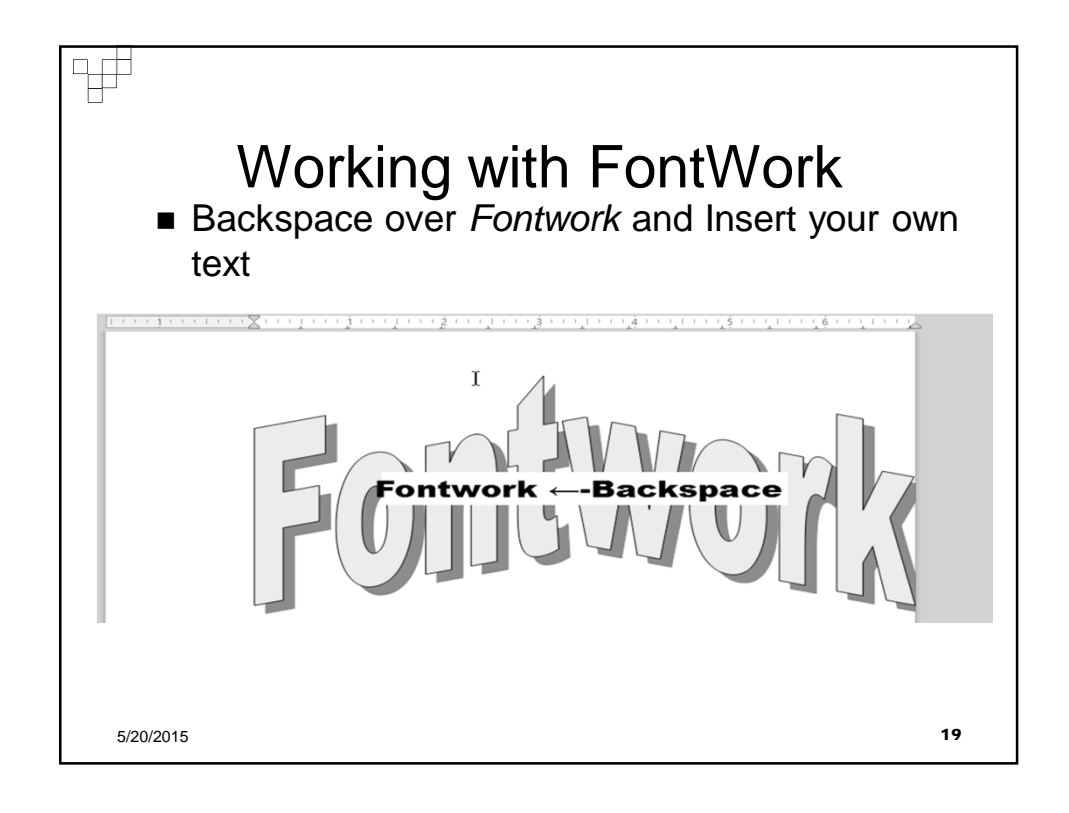

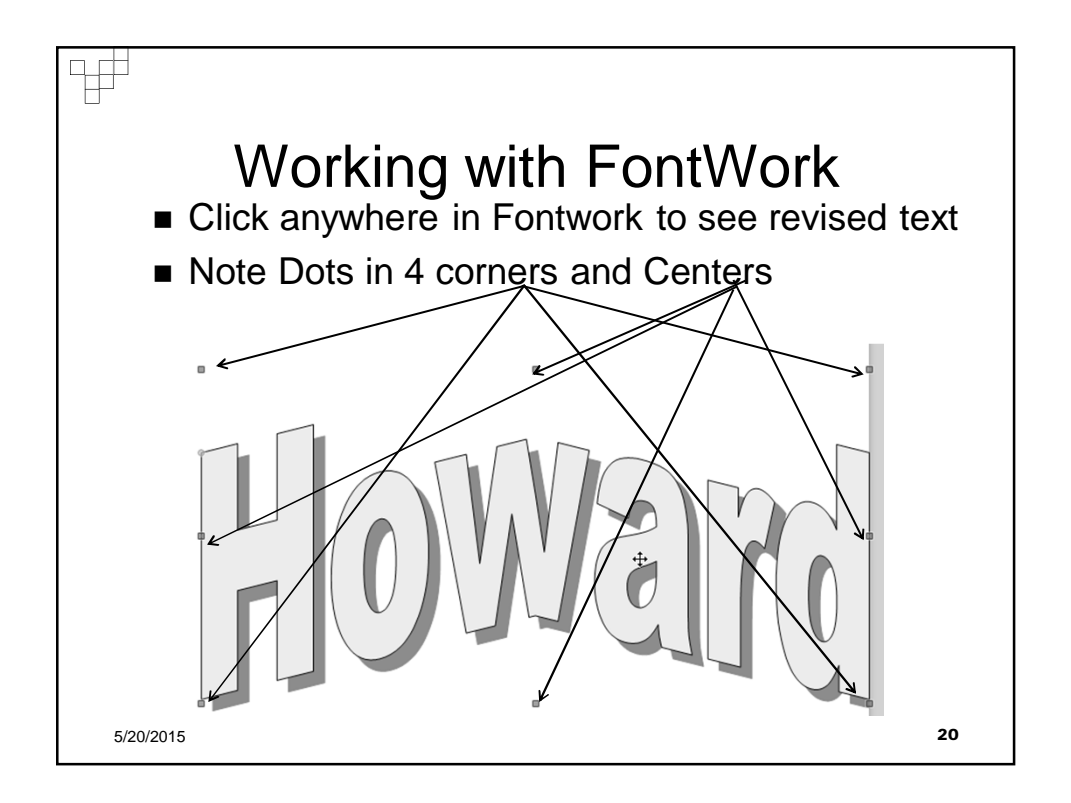

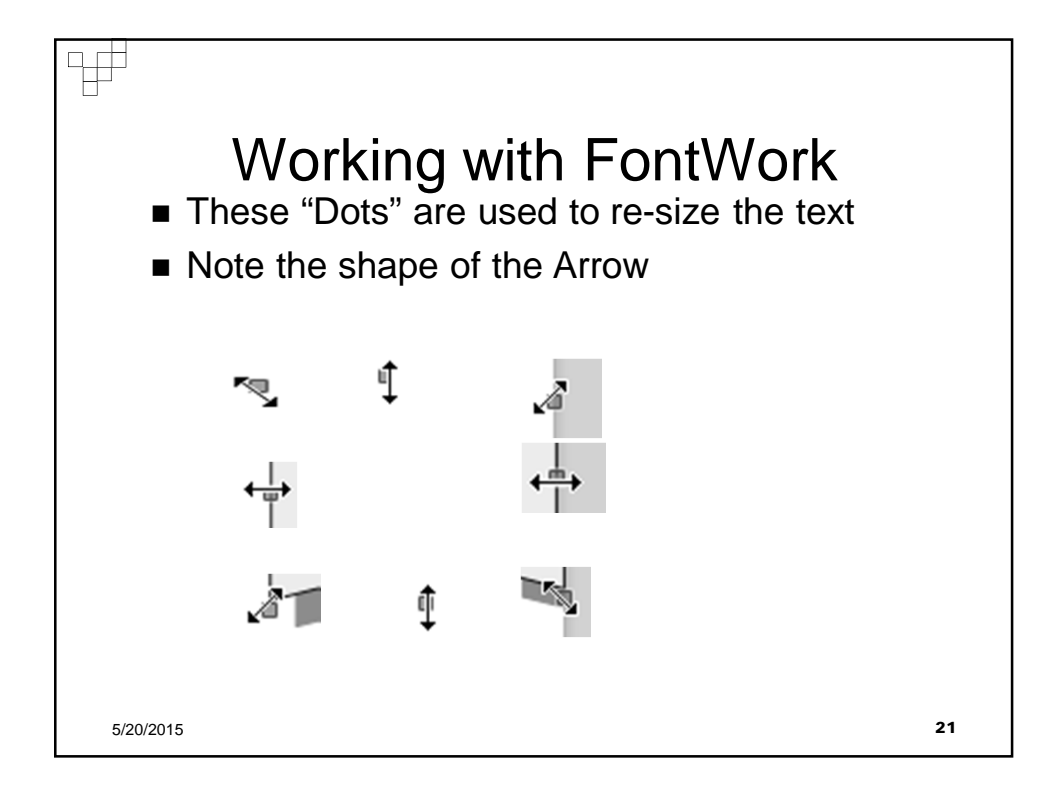

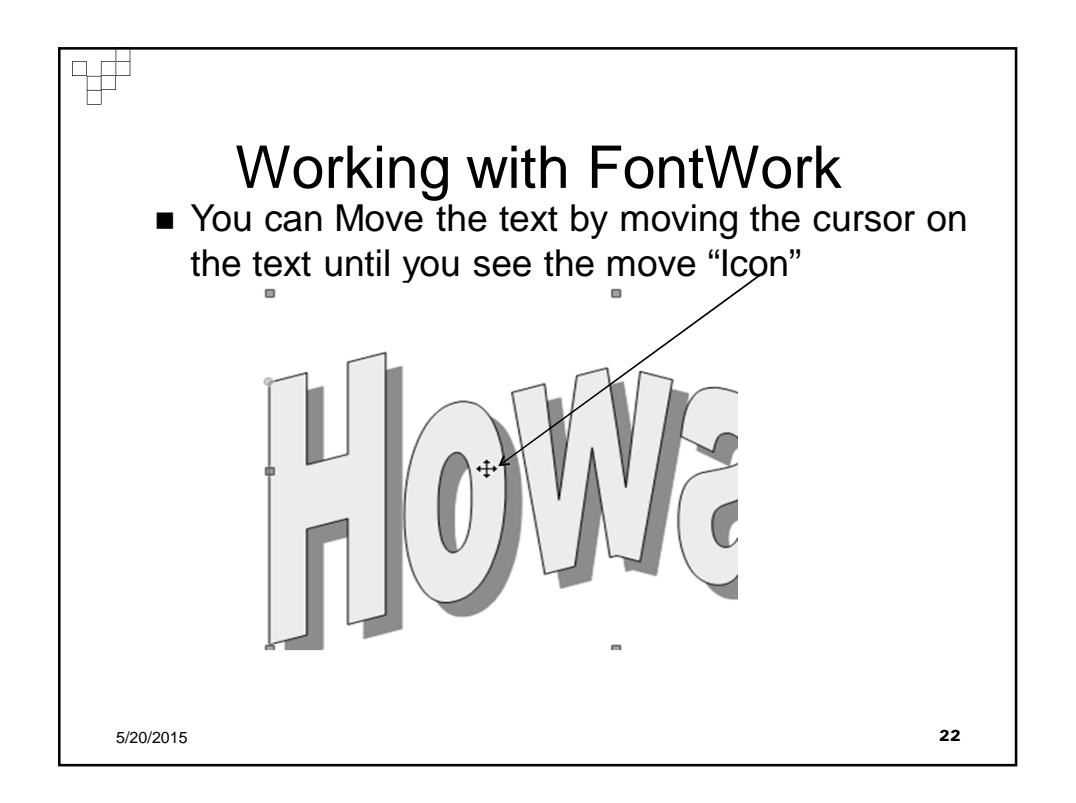

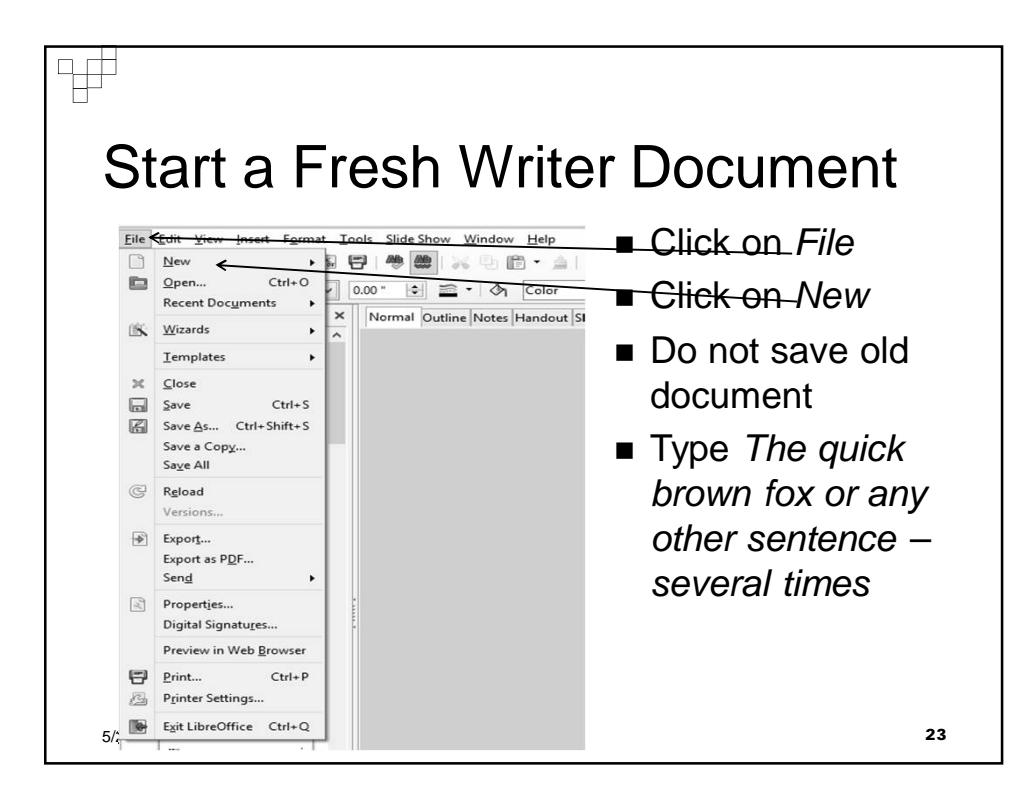

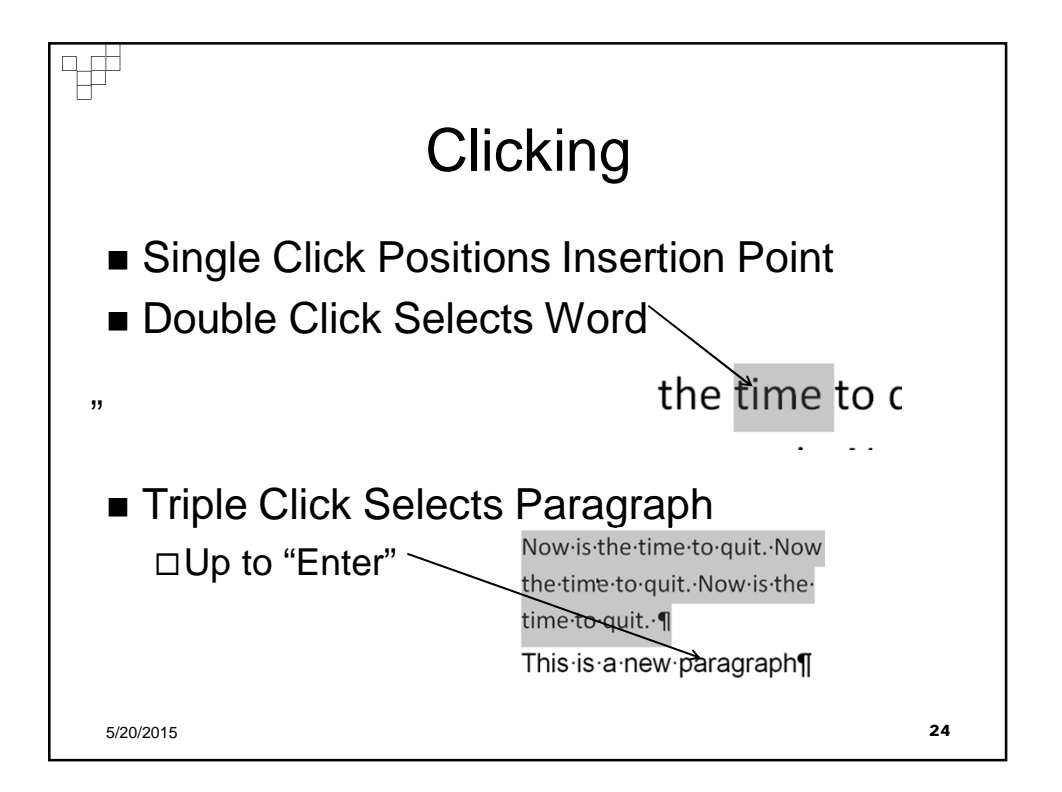

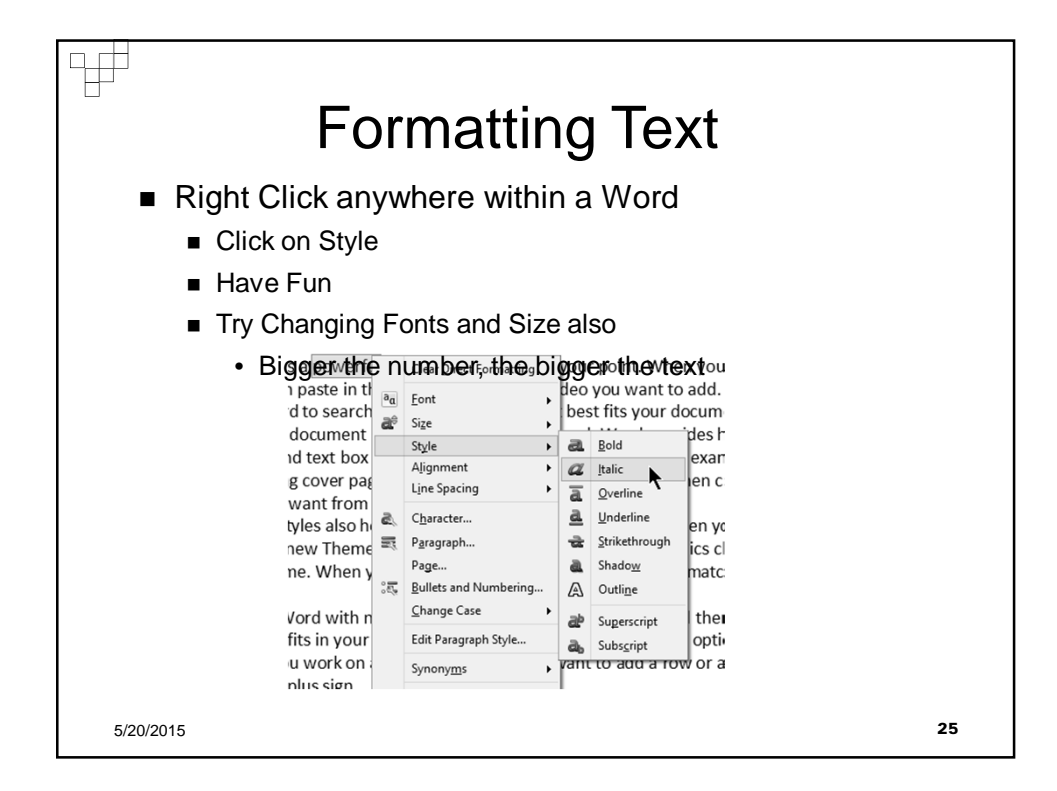

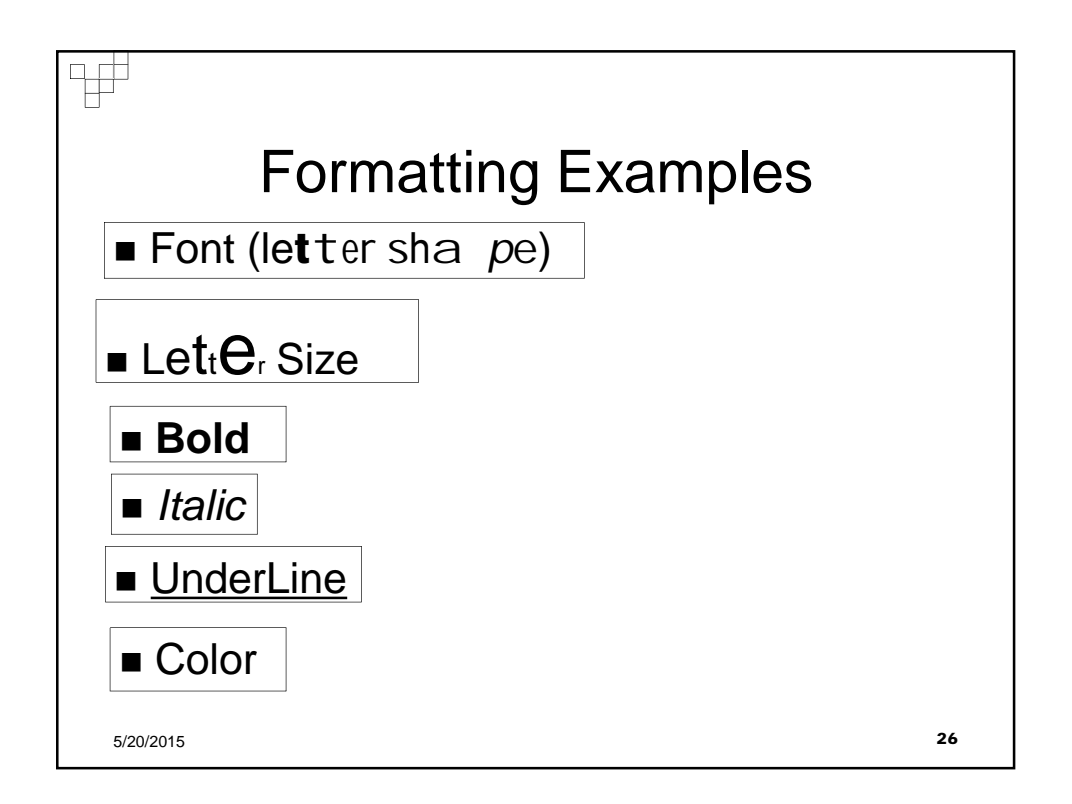

|                                                                                                    | For                                                                               | mat                        | ting        | Ba | ar                          |      |       |    |
|----------------------------------------------------------------------------------------------------|-----------------------------------------------------------------------------------|----------------------------|-------------|----|-----------------------------|------|-------|----|
| 000TextBody<br>000TextBody<br>1 2<br>1 Open Styles and Fo<br>2 Apply Style<br>3 Font Name<br>5 Bold<br>8 Superscript | Liberation Sans<br>3<br>rmatting Window<br>4 Font Size<br>6 Italic<br>9 Subscript | V 11 V<br>4<br>7 Underline |             |    | a a   4<br>     <br>10 11 1 | 2 13 | 14 15 |    |
| 10 Increase Font<br>12 Font Color<br>15 Open Character I                                                             | 11 Reduce Font<br>13 Highlighting<br>Format Dialog                                | g <b>14</b> Bac            | kground Col | or |                             |      |       |    |
| 5/20/2015                                                                                                    |                                                                                   |                            |             |    |                             |      |       | 27 |

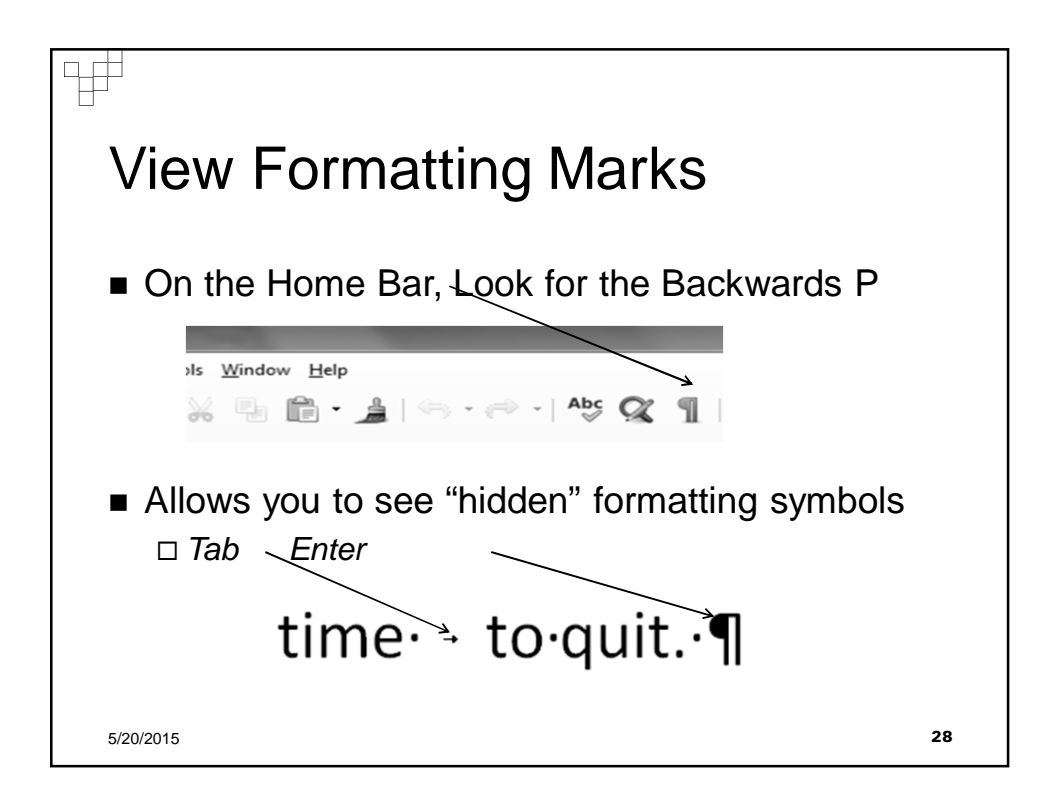

|                                             | l luo al a                                                                                                    |    |
|---------------------------------------------|----------------------------------------------------------------------------------------------------|----|
|                                             | Undo                                                                                                    |    |
| If you make a mistak<br>not only the last a | ke, you can click on the undo icon and undo action taken, but the last several                                                                                                    |    |
| <u>H</u> elp                                |                                                                                                    |    |
| x 🗄 🖆 🌲                                     | ⊕ • ≓ ⊨ ≆ 📰 • 🖼   ⊘ [                                                                                                    |    |
| a<br>I way<br>You                           | Actions to undo: 1<br>Apply frame style: Graphics<br>Apply frame style: Text Body<br>Apply frame style: Graphics<br>Apply frame style: Text Body<br>Change style: Image1<br>Change style: Image1<br>Paste clipboard |    |
| 5/20/2015                                   |                                                                                                    | 29 |

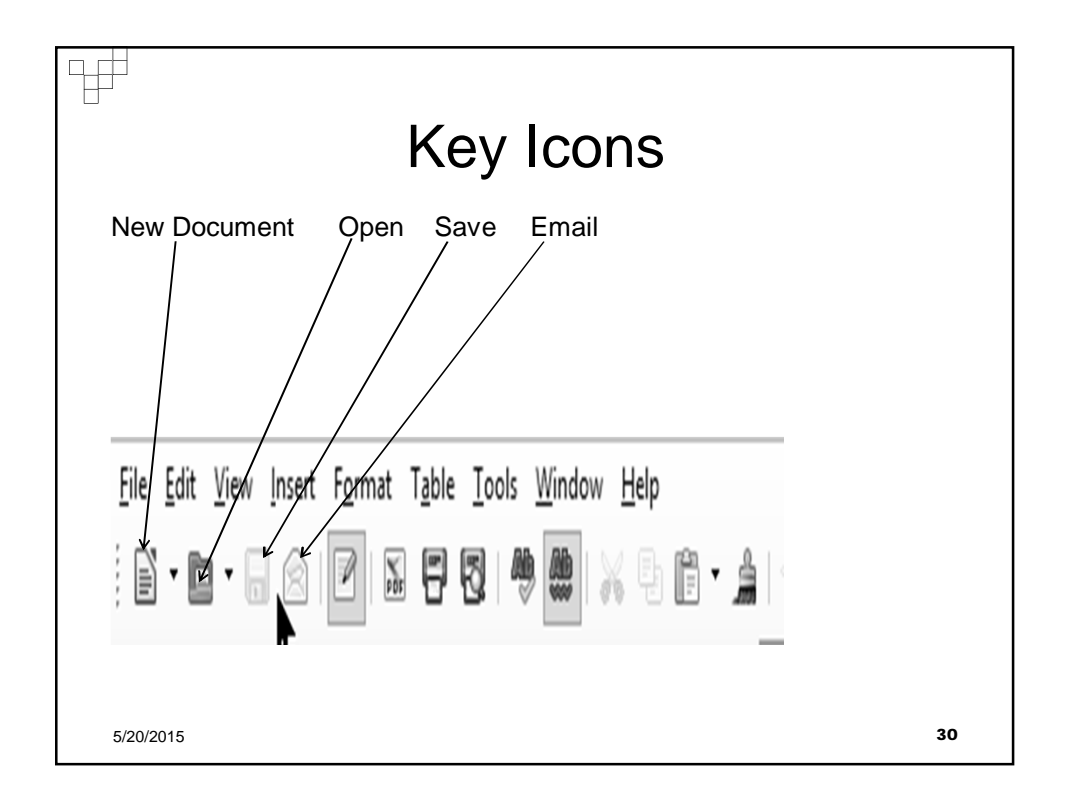

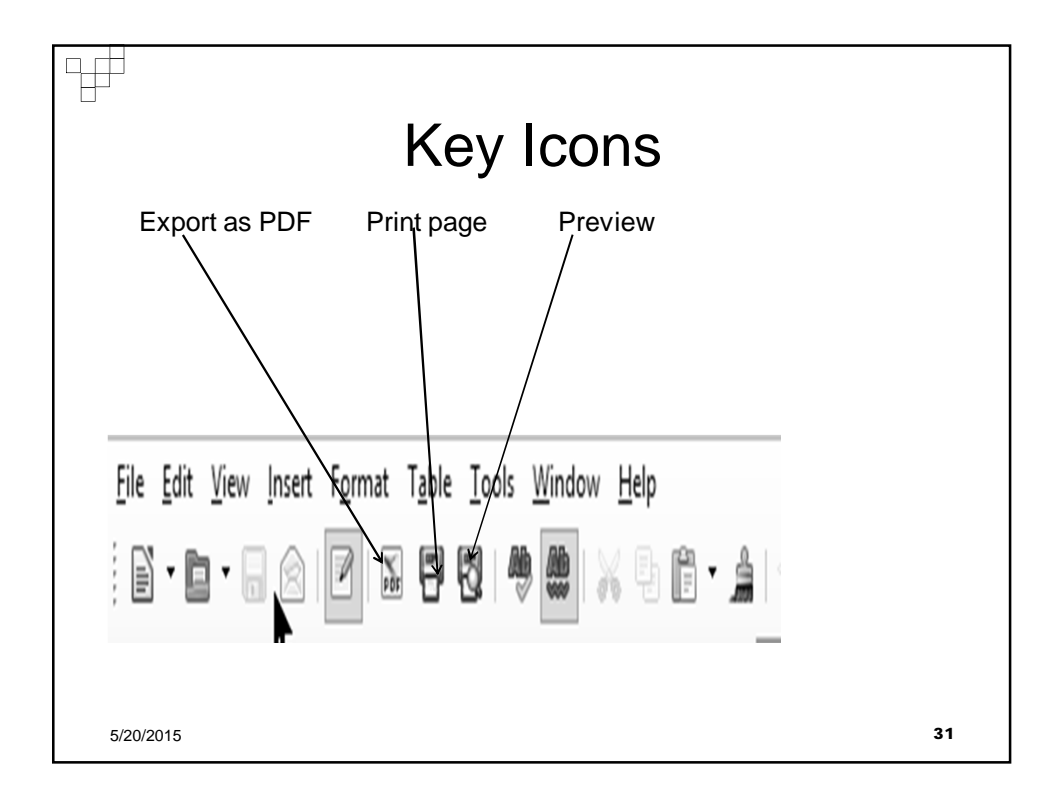

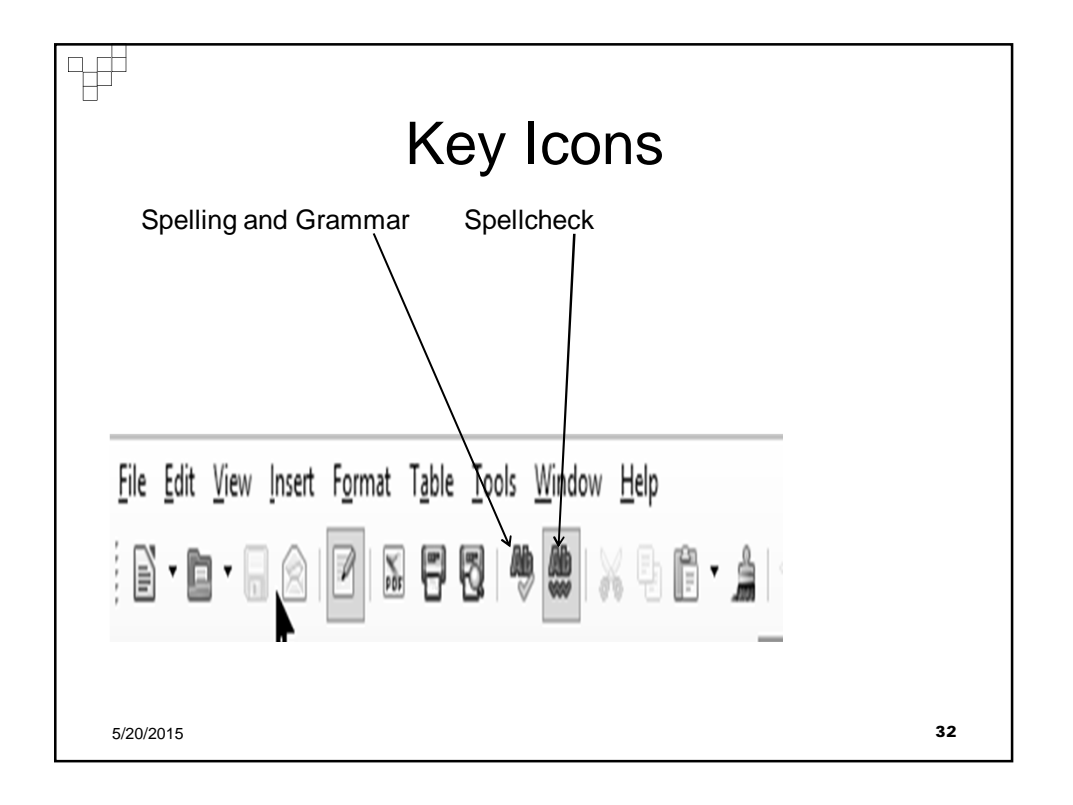

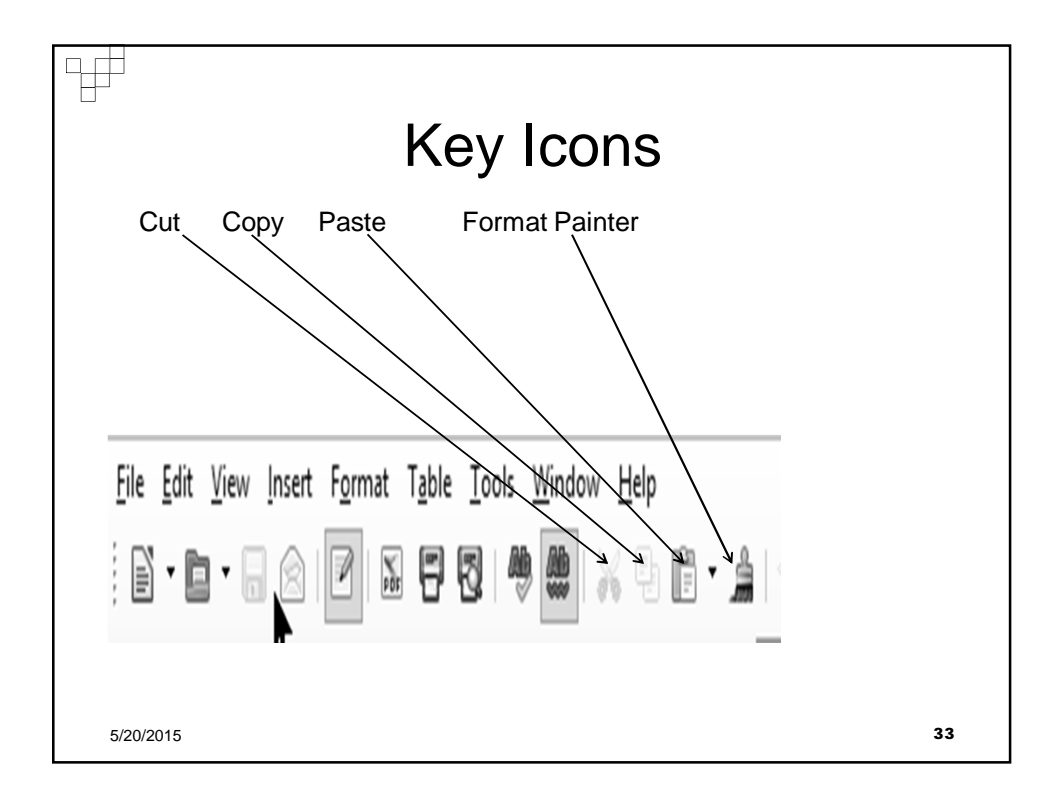

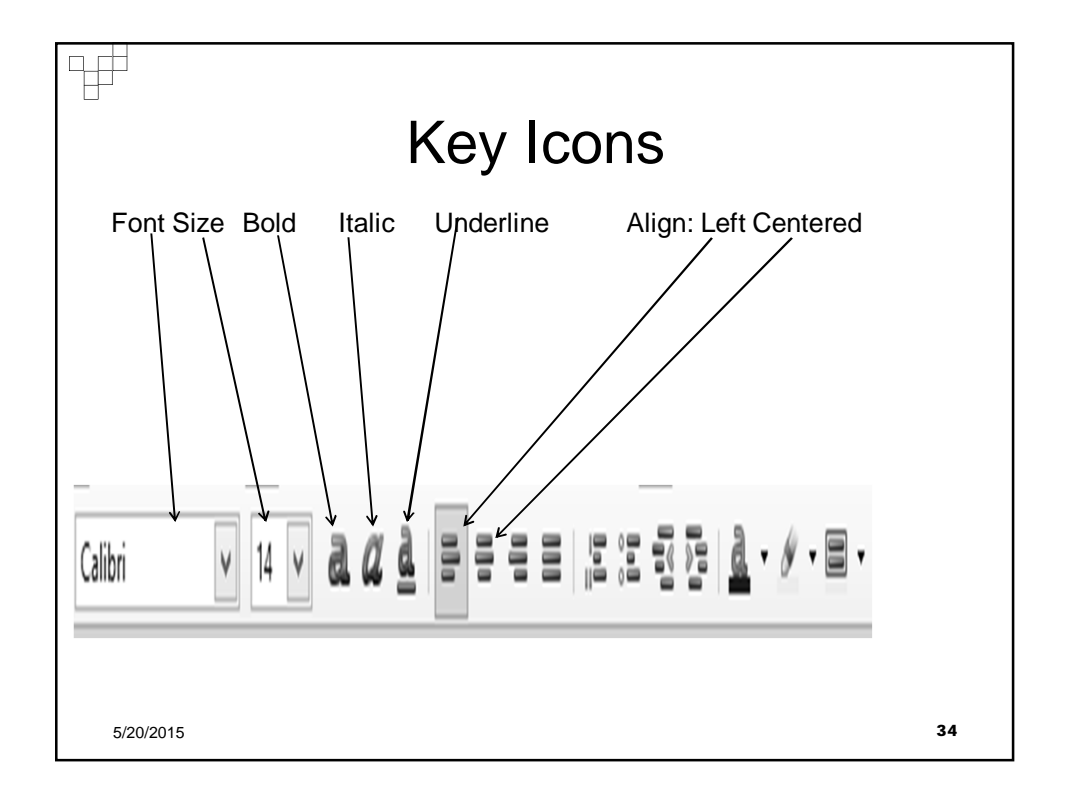

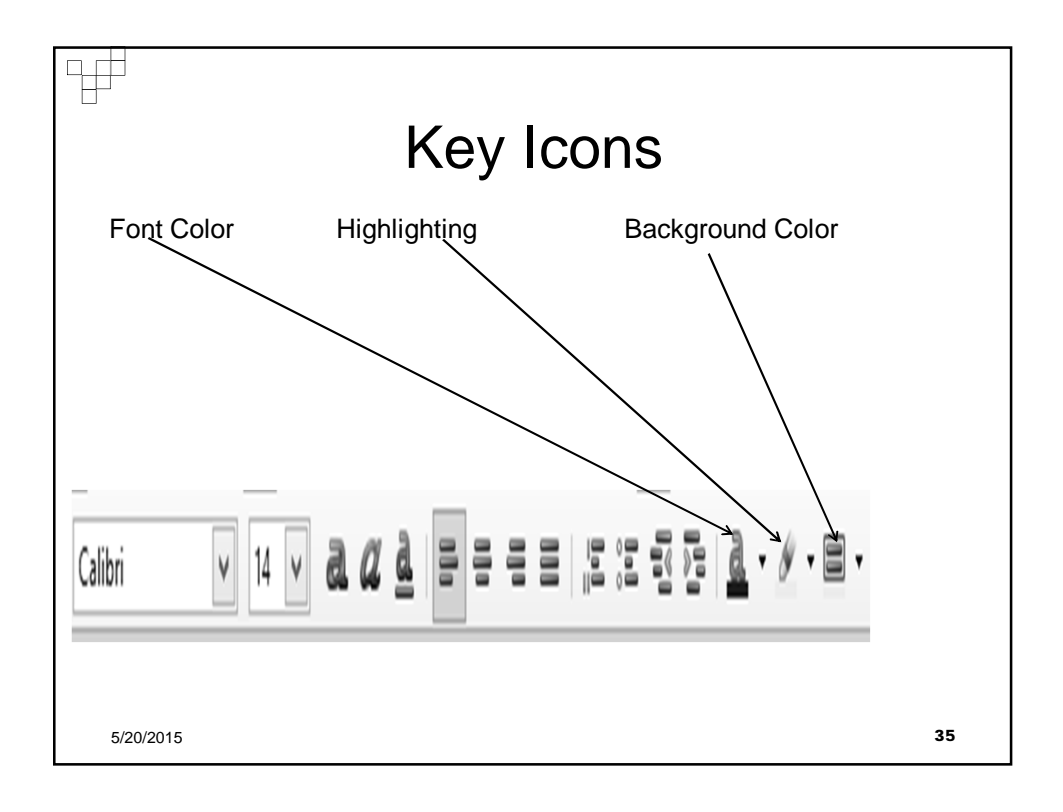

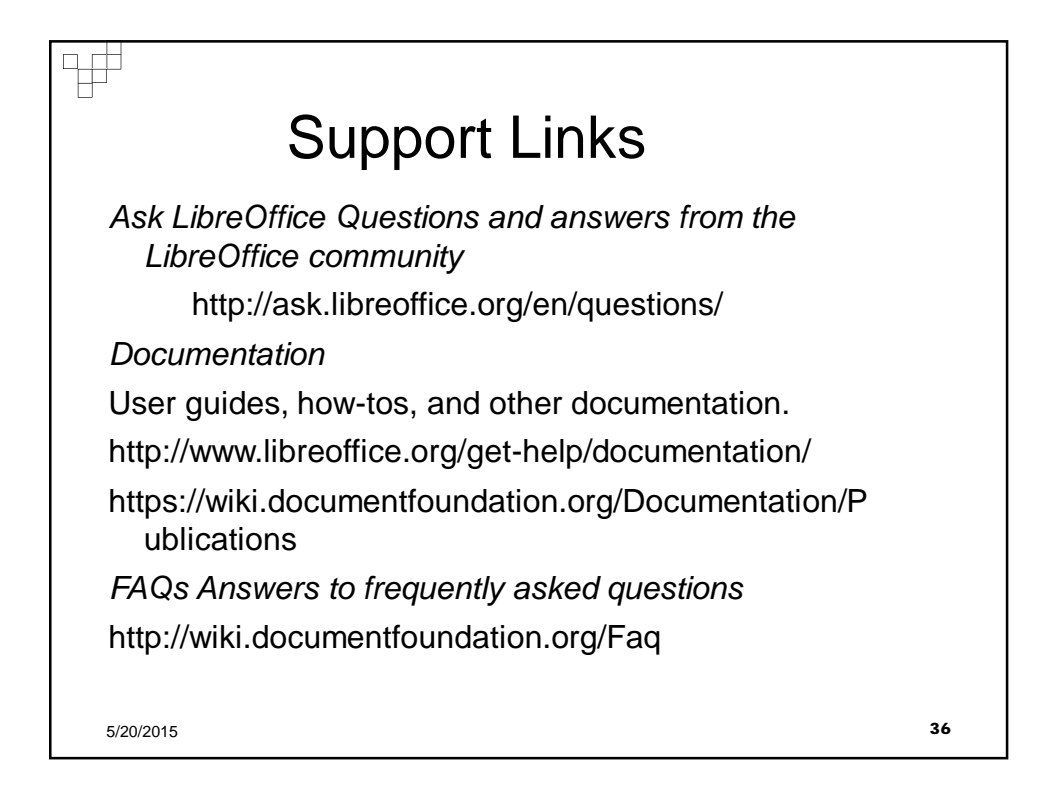

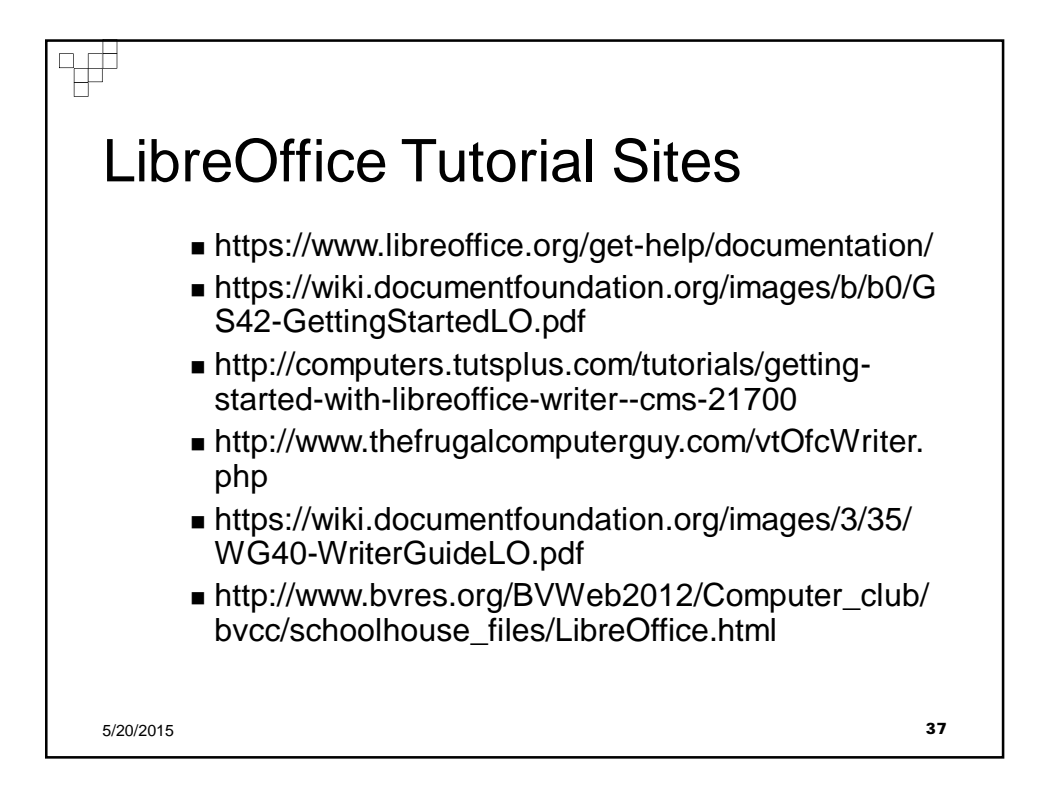

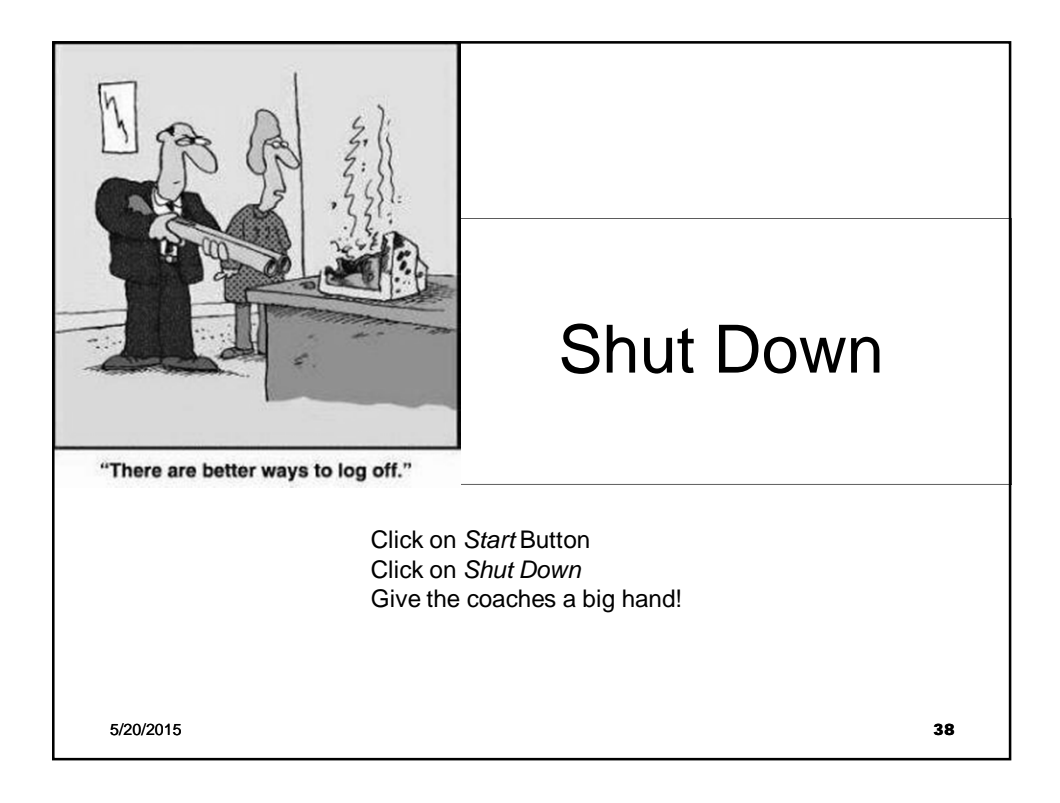